# AA Global Language Services Ltd.

Telephone & Video Interpreting Guide

Using the Mobile App

 Step 1: Open the "InterpretManager" App on your device

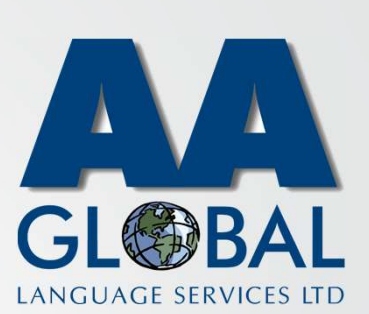

- Step 1: Open the "InterpretManager" App on your device
- Step 2: Enter your Email Address

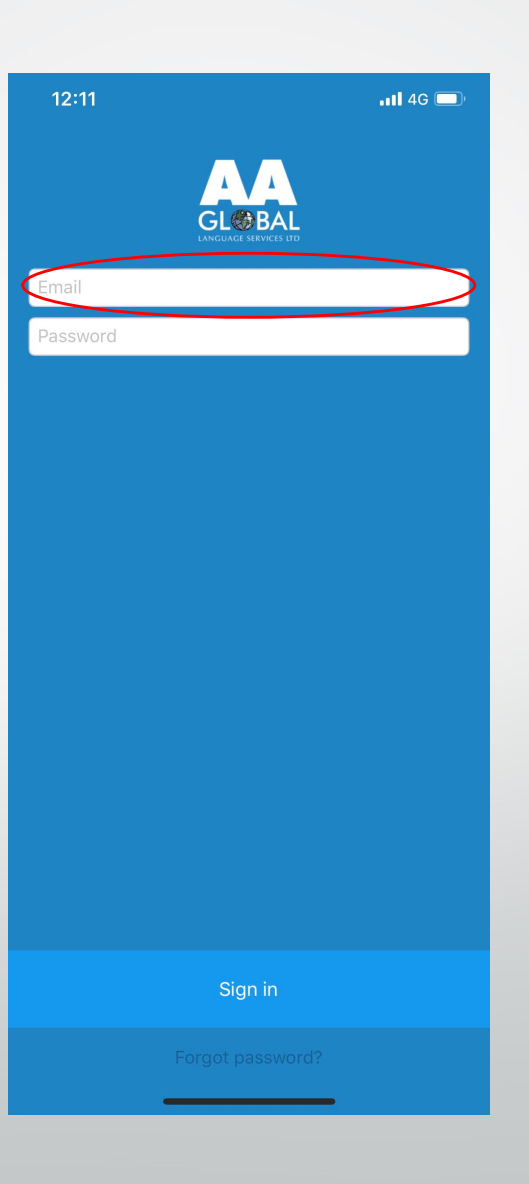

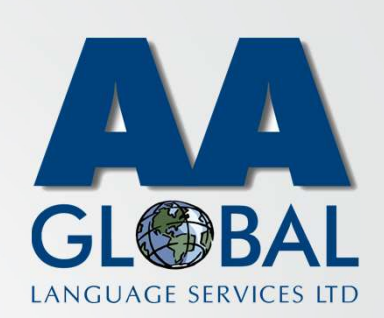

- Step 1: Open the "InterpretManager" App on your device
- Step 2: Enter your Email Address
- Step 3: Enter your Password [If you forgot your password click on "Forgot password?"]

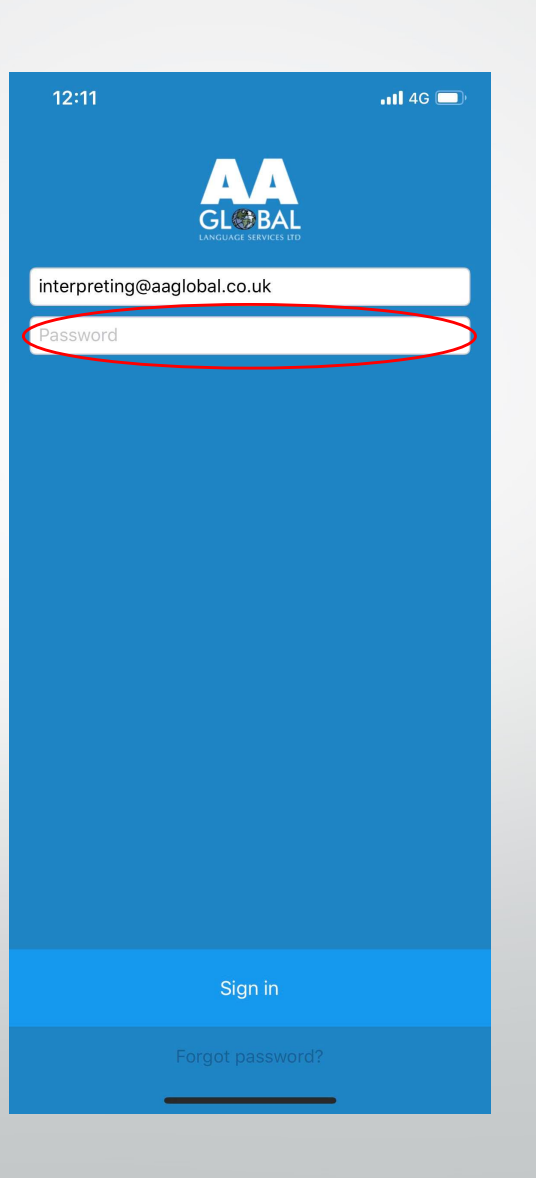

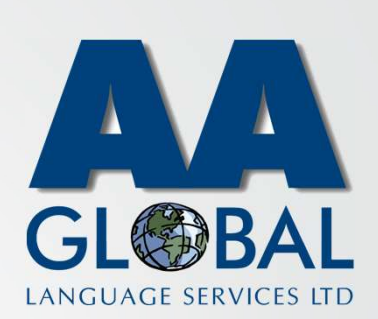

- Step 1: Open the "InterpretManager" App on your device
- Step 2: Enter your Email Address
- Step 3: Enter your Password [If you forgot your password click on "Forgot password?"]
- Step 4: Click "Sign in"

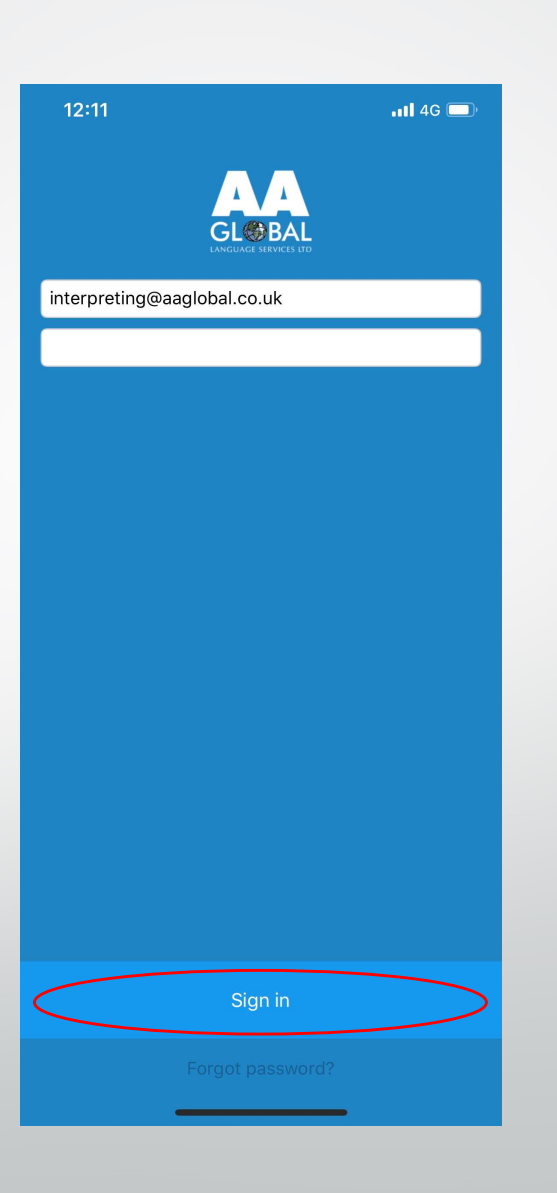

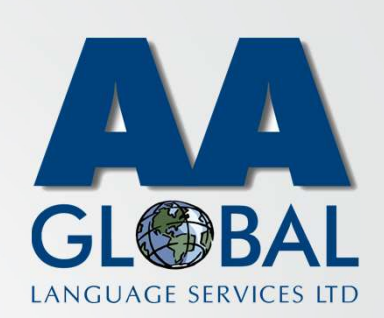